# Memorial University iCent app Login Steps

# Follow the login steps below:

**Step 1**. Open Google Play or App Store, search for "iCent" & install the app

**Step 2.** Select Country as "Canada" & institution name as "Memorial University"

Step 3. Select Email and Pin

> MEMORIA UNIVERSIT

> > Login

Email and Pin

G

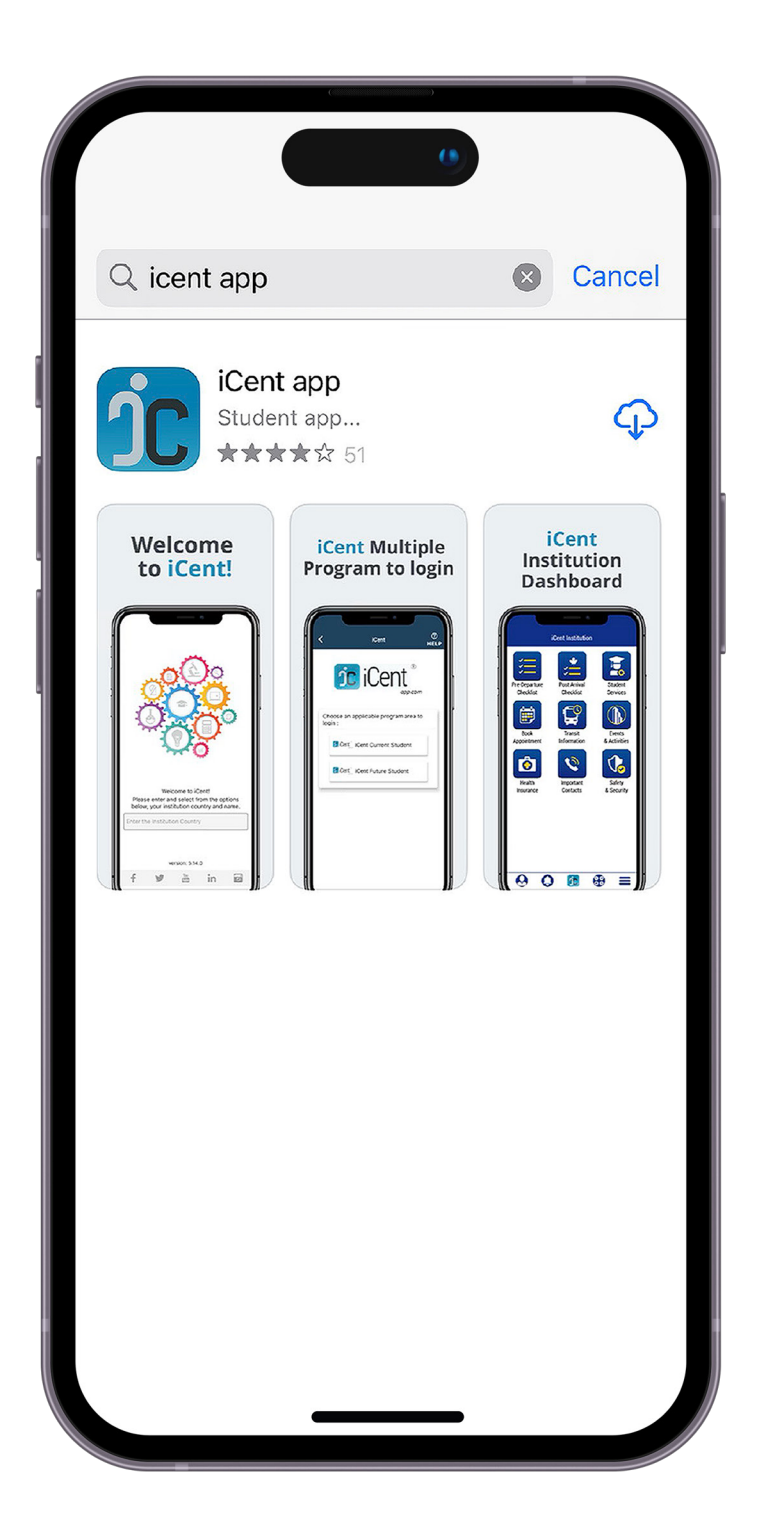

|                                           |                                                     |                              |                  | N |   |             |
|-------------------------------------------|-----------------------------------------------------|------------------------------|------------------|---|---|-------------|
| Select Destination Country & Organization |                                                     |                              |                  |   |   | ← Mem       |
|                                           |                                                     | I                            | <u>Français</u>  |   | 1 |             |
|                                           | jc                                                  |                              |                  |   |   | Memo        |
| W<br>Please enter and<br>your instit      | Velcome to iCe<br>I select from t<br>sution country | ent!<br>he optior<br>and nam | ns below,<br>ie. |   |   |             |
| Canada                                    |                                                     |                              | ×                |   |   |             |
| Memorial Unive                            | rsity of Newfo                                      | oundland                     | ×                |   |   | Login with: |
| Memorial University of Newfoundland       |                                                     |                              |                  |   |   |             |
|                                           |                                                     |                              |                  |   |   |             |
|                                           |                                                     |                              |                  |   |   |             |
|                                           |                                                     |                              |                  |   |   |             |
|                                           | version: 10.3.1                                     |                              |                  |   |   |             |
| f ¥                                       | You<br>Tube                                         | in                           | ۲                |   |   |             |
|                                           |                                                     | -                            |                  | 7 |   |             |

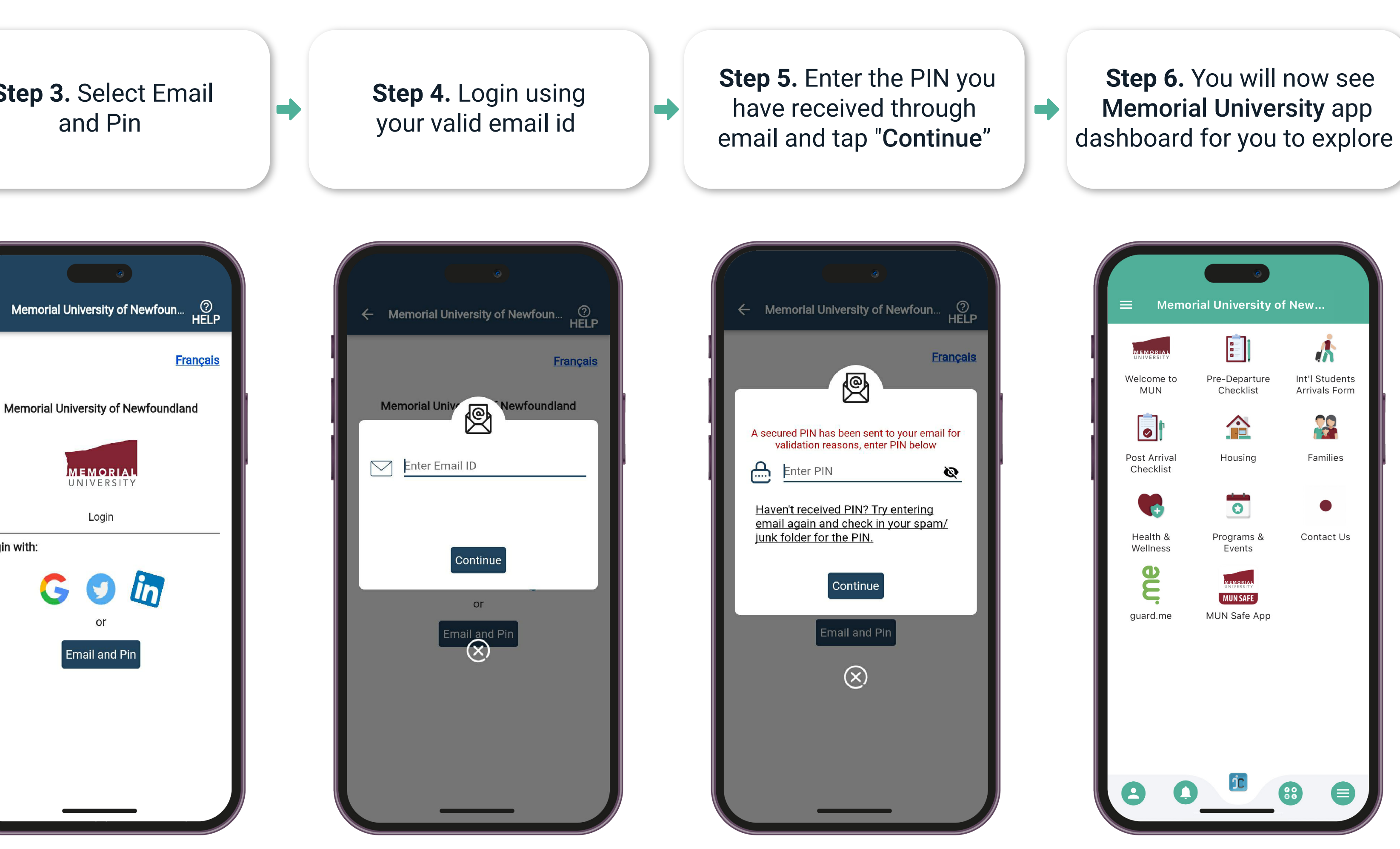

### Any questions, write an email to support@iCent.app

## www.mun.ca www.iCentapp.com